# Solicitude de defensa de tese dende SVA

20/04/2023

# Índice

| Solicitudes de defensa dende SVA                                  | 2  |
|-------------------------------------------------------------------|----|
| Solicitudes de defensa                                            | 2  |
| Xeración de Taxas para realizar a defensa da tese de doutoramento | 10 |
| Información dispoñible dende SVA                                  |    |

# Solicitudes de defensa dende SVA

### Solicitudes de defensa

Dende o menú de *Solicitudes de defensa de Doutoramento* o alumno poderá realizar unha solicitude se cumpre os requisitos necesarios.

Non se poderá realizar a solicitude de defensa se o/a alumno/a :

- Superou a prazo máximo permitido.
- Leva menos de 18 meses de dedicación .Esta data móstrase no seu expediente.
- Ten pendente de superar algún complemento formativo. Está en situación de baixa.
- Xa existe unha solicitude de defensa anterior.
- O acceso ao programa de doutoramento non está verificado.

#### Non podes continuar coa solicitude de defensa:

- A solicitude está fora do prazo límite para realizar o depósito da tese.
- Non se cumpriu a data mínima indicada no seu expediente para facer a solicitude.
  - Existen complementos formativos específicos sen superar.
  - A solicitude de defensa non se pode xerar no transcurso dunha baixa temporal.
  - Xa existe unha solicitude de defensa para este programa.
- O acceso ao programa de doutoramento non está verificado. Póñase en contacto con doutoramento@usc.gal

Poderá seguir coa solicitude de defensa, aínda que se avisará da situación, cando o/a alumno/a:

- Ten liquidacións pendentes de pagamento.
- Conta con actividades sen avaliar no documento de actividades.

Antes de continuar, deberás ter en conta:

- Existen liquidacións pendentes de pagamento.
- Existen actividades sen resolver no "Documento de actividades".

Preme aquí para solicitar a túa defensa da tese

O alumno poderá realizar a solicitude de defensa dende o expediente de doutoramento, premendo no seguinte botón:

#### Datos do subexpediente de doutoramento

| Datos persoais |                             |                         |                                            |
|----------------|-----------------------------|-------------------------|--------------------------------------------|
| Documer        | nto:                        |                         |                                            |
| Apelidos e no  | me:                         |                         |                                            |
| Data nacemer   | nto:                        |                         |                                            |
| Teléfo         | nno:                        |                         |                                            |
| Mé             | bil:                        |                         |                                            |
| Corro          |                             | 1                       |                                            |
| Correc         |                             |                         |                                            |
| Endere         | 220.                        |                         |                                            |
|                |                             |                         |                                            |
|                |                             |                         |                                            |
| Progra         | ma: [E1041V01] Programa     | n de Doutoramento en    | Ciencia de Materiais                       |
| Acce           | eso: [50100] Título Oficial | de Grao e Máster        |                                            |
|                |                             | Prema aquí pa           | ara ver datos do formulario de acceso.     |
|                |                             |                         |                                            |
|                |                             |                         | Acceder á solicitude de defensa            |
|                |                             |                         |                                            |
| [Ver compre    | omisos documentais]         |                         |                                            |
|                |                             |                         |                                            |
|                |                             |                         |                                            |
| Computo de ter | npo                         |                         |                                            |
| D Inicio D mín | ima para a presentación d   | a tese D_fin prevista I | )ata de lectura Data de fin de estudos     |
| 08/10/2020     | 08/04/2022                  | 09/10/2022              | attractic testarta parta de fin de estudos |
| 00/10/2020     | 00/04/2022                  | 00/10/2023              |                                            |

Preme aquí para ver en detalle

No seguinte formulario poderá realizar unha nova solicitude e visualizar solicitudes xa rexistradas:

| Xestión das solicitudes de defensa da tese                        |                                                 |
|-------------------------------------------------------------------|-------------------------------------------------|
| Datos persoais                                                    |                                                 |
| Datos persoais do/a alumno/a.                                     |                                                 |
|                                                                   |                                                 |
| Documento:                                                        |                                                 |
| Apelidos e nome:                                                  |                                                 |
| Programa:                                                         |                                                 |
|                                                                   |                                                 |
|                                                                   |                                                 |
|                                                                   |                                                 |
|                                                                   |                                                 |
| Solicitude da defensa de tese                                     |                                                 |
| A continuación podes consultar ou solicitar a túa defensa da tese |                                                 |
|                                                                   | Preme aquí para solicitar a túa defensa da tese |
|                                                                   |                                                 |

A continuación, o/a alumno/a deberá completar os seguintes datos:

- É obrigatorio indicar unha dirección de correo electrónico
- Debe introducir o **resumo da tese**
- Debe introducir como mínimo unha **palabra clave** e como máximo 5, separadas por comas
- Debe introducir como mínimo un código UNESCO composto por 6 díxitos numéricos
- Debe indicar un **tipo de tese**

- Poderá indicar de forma optativa as **mencións**, excepto a cotutela internacional que deberá constar previamente no expediente do alumno.
- Debe aceptar as **cláusulas**
- Se desexa cambiar o **idioma** ou o **título da tese** deberá solicitar unha modificación do plan de investigación, poderá realizala unha vez rexistrada a solicitude.
- Se solicita o **"embargo de 12 meses**" ou a **"protección de dereitos**" deberá marcar as casillas correspondentes.

#### Datos da solicitude

| A continuación deberás indicar alo m<br>no botón Solicitar unha vez cuberta a | enos tódolos campos obrigatorios para realizar a solicitude de defensa da tese. Preme<br>información.                                                                                                    |
|-------------------------------------------------------------------------------|----------------------------------------------------------------------------------------------------|
| Ano académico:                                                                | 2022/2023                                                                                                    |
| Data límite para realizar a<br>solicitude:                                    | 08/10/2023                                                                                                    |
| Correo electónico:                                                            | nome.apelido@usc.es                                                                                                    |
|                                                                               | Resumo da tese                                                                                                    |
|                                                                               | Resumo da tese<br>Resumo da tese                                                                                                    |
| Resumo da tese (máximo                                                        | Resumo da tese<br>Resumo da tese                                                                                                    |
| 5.000 caracteres):                                                            | Resumo da tese                                                                                                    |
|                                                                               |                                                                                                    |
|                                                                               |                                                                                                    |
| Palabras clave:                                                               | epidemia, contaxio                                                                                                    |
|                                                                               | Debe introducir como mínimo unha palabra clave e como máximo 5, separadas por comas.                                                                                                    |
|                                                                               | Debe introducir como mínimo un código UNESCO.                                                                                                    |
|                                                                               | Debe utilizar os códigos de 6 díxitos do documento que está dispoñible no seguinte<br>enlace da páxina web da EDIUS: https://www.usc.gal/g/centro/escola-                                                                                                    |
|                                                                               | doutoramento-internacional-usc/guias-impresos (Ver no apartado "Tese" o<br>documento "Códigos UNESCO").                                                                                                    |
| Código UNESCO 1:                                                              | 320200                                                                                                    |
| Código UNESCO 2:                                                              |                                                                                                    |
| Código UNESCO 3:                                                              |                                                                                                    |
| Tipos de tese:                                                                |                                                                                                    |
| $\checkmark$                                                                  | Tese por compendio de publicacións                                                                                                    |
|                                                                               | Tese monográfica con contidos derivados de publicacións                                                                                                    |
|                                                                               | Tese monográfica                                                                                                    |
| Mencións:                                                                     |                                                                                                    |
| $\checkmark$                                                                  | Mención doutoramento internacional                                                                                                    |
|                                                                               | Mención doutoramento industrial                                                                                                    |
|                                                                               | Mención cotutela internacional                                                                                                    |
| Protección de dereitos:                                                       |                                                                                                    |
|                                                                               | Con protección de dereitos (incorporar só o exemplar reducido da tese como documentación)                                                                                                    |
| Autorizacións:                                                                |                                                                                                    |
| •                                                                             | A tese abarca os resultados da elaboración do meu traballo, sen incorrer en<br>ningún tipo de plaxio doutros autores nin de traballos presentados por min<br>para a obtención doutros títulos e facendo referencia ás colaboracións que<br>tivo este traballo.                                                                                                    |
|                                                                               | Autorizo o acceso ao pdf (exemplar) da tese que presento aos revisores e/ou<br>membros do tribunal no proceso de autorización da miña tese.                                                                                                    |
|                                                                               | Que garanto que son titular dos dereitos de propiedade intelectual da tese<br>presentada e que esta non infrinxe ningún dereito de terceiros, sexa de<br>propiedade industrial, intelectual, segredo comercial ou calquera outro.                                                                                                    |
|                                                                               | Que me consta que o Real Decreto 99/2011 de 28 de xaneiro, polo que se<br>regulan as ensinanzas oficiais de doutoramento, establece que, unha vez<br>aprobada a tese, débese incorporar obrigatoriamente a un repositorio<br>institucional para que poda ser consultada en acceso aberto de xeito libre e<br>gratuíto, polo que autorizo a súa difusión en Teseo e no repositorio da USC,<br>Minerva (baixo licenza Creative Commons (BY-NC-ND) |
| $\checkmark$                                                                  | Entendo e acepto as cláusulas arriba recollidas                                                                                                    |
| Embargo:                                                                      |                                                                                                    |
|                                                                               | Solicito un embargo de 12 meses da publicación en aberto da tese nos<br>repositorios anteriores                                                                                                    |
| Estado do plan de                                                             | Aprobado                                                                                                    |
| Investigación:<br>Idioma da tece                                              | Castelán                                                                                                    |
| Título da tese:                                                               | MEDICINA PERSONALIZADA MEDIANTE EL ANÁLISIS CFD PARA EL SISTEMA                                                                                                    |
|                                                                               | Se desexa cambiar o idioma ou o título deberá solicitar un cambio no plan de                                                                                                    |

Solicitar

Unha vez gardados os datos da solicitude, veremos dous novos apartados na parte de abaixo da pantalla de datos:

| Plan de investigación:                                                               | Aprobado                                                                                                    |
|--------------------------------------------------------------------------------------|----------------------------------------------------------------------------------------------------|
| Idioma da tese:                                                                      | Castelán                                                                                                    |
| Título da tese:                                                                      |                                                                                                    |
|                                                                                      | [Se desexa cambiar o título deberá solicitar un cambio no plan de investigación]                                                                                |
|                                                                                      | Cancelar a solicitude Actualizar                                                                                                    |
|                                                                                      |                                                                                                    |
|                                                                                      |                                                                                                    |
|                                                                                      |                                                                                                    |
| Documentación a entre                                                                | igar                                                                                                    |
| A documentación a entregar s<br>páxina web da EDIUS: http:<br>(Ver "documento-guía") | segundo o tipo e modalidade da súa tese está dispoñible no seguinte enlace da<br>s://www.usc.gal/gl/centro/escola-doutoramento-internacional-usc/guias-impresos |
| Prema aquí para ir á pantalla de x                                                   | estión de documentación                                                                                                    |
| Unha vez anexada a document                                                          | ación, debe enviar a solicitude ao perfil autorizado                                                                                                    |
|                                                                                      | Enviar ao perfil autorizado                                                                                                    |
|                                                                                      | Atrás                                                                                                    |
|                                                                                      |                                                                                                    |

A solicitude crearase no estado "Solicitada", neste estado o/a alumno/a poderá:

- Cancelar a tramitación da solicitude de defensa premendo no botón "Cancelar a solicitude".
- Actualizar os datos da solicitude premendo no botón "Actualizar".
- Solicitar un **cambio de idioma ou de título** premendo no enlace "[Se desexa cambiar o título deberá solicitar un cambio no plan de investigación]".

No último apartado **"Documentación a entregar"**, hai unha ligazón para ir á pantalla de xestión de documentación "Prema aquí para ir á pantalla de xestión de documentación":

Documentación a entregar A documentación a entregar segundo o tipo e modalidade da súa tese está dispoñible no seguinte enlace da páxina web da EDIUS: https://www.usc.gal/gl/centro/escola-doutoramento-internacional-usc/guias-impresos (Ver "documento-guía") Prema aquí para ir á pantalla de xestión de documentación Unha vez anexada a documentación, debe enviar a solicitude ao perfil autorizado

Enviar ao perfil autorizado

Atrás

Antes de **enviar a solicitude ao perfil autorizad**o o/a alumno/a deberá achegar toda a documentación obrigatoria.

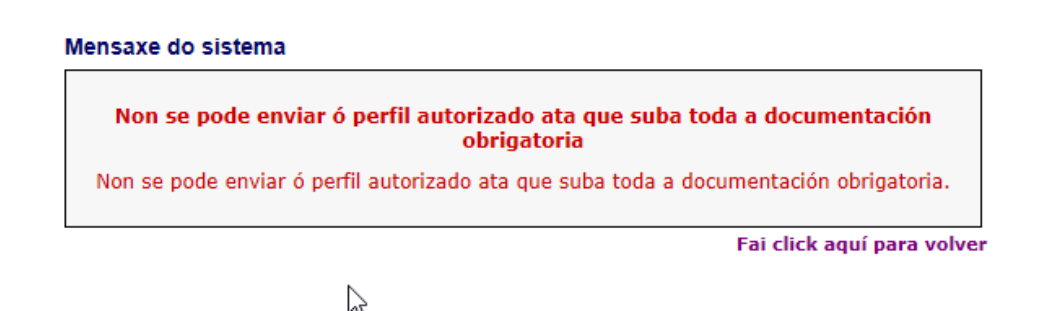

A documentación obrigatoria que debe achegar variará en función do tipo de tese, das mencións indicadas na solicitude, e de si solicita a protección de dereitos.

En "outros documentos" pode subir máis documentos que deba aportar na solicitude o se lle requiran posteriormente.

#### Documentación en formato electrónico

| 👬 Información do trámite                                                                                                    |                             |
|----------------------------------------------------------------------------------------------------|-----------------------------|
| Curso Trámite Plano de estudos   2022/2023 Solicitude de defensa de Doutoramento RD 99/2011 (Programa de Doutoramento en Epidemioloxía e Saúde Pública ) [E2041V01]Programa de Epidemioloxía e Saúde Pública ) | : Doutoramento en<br>ública |
| Se xa presentou a documentación necesaria en anos anteriores só deberá anexar ou presentar<br>renovación por estar caducada                                                                                    | aquela que precise          |
|                                                                                                    |                             |
| Información de prazos: 2022/2023                                                                                                    |                             |
| Prazo Inicio Fin   1° 18 de outubro de 2022 ás 10:52 21 de outubro de 2022 ás 10:52                                                                                                    |                             |
| 📰 Documentación requirida                                                                                                    |                             |
| Entrega en formato electrónico da documentación requirida.                                                                                                    |                             |
| Exemplar electrónico da tese de doutoramento (PDF)                                                                                                    | Obrigatorio                 |
| Documento pendente de asignar.<br>Sen asignar                                                                                                    | Asignar                     |
| Certificado de estadía nun centro de ensino superior ou investigación distinto de<br>España                                                                                                    | Obrigatorio                 |
| Documento pendente de asignar.<br>Sen asignar                                                                                                    | Asignar                     |
| Informe sobre a tese de dous expertos doutores de institucións de países diferentes de<br>España                                                                                                    | Obrigatorio                 |
| Documento pendente de asignar.                                                                                                    |                             |
| Sen asignar                                                                                                    | Asignar                     |
| Autorización previa da estadía pola CAPD                                                                                                    | Obrigatorio                 |
| Documento pendente de asignar.                                                                                                    |                             |
| Sen asignar                                                                                                    | Asignar                     |
| Aceptación por escrito das persoas coautoras doutoras                                                                                                    | Obrigatorio                 |
| Documento pendente de asignar.                                                                                                    | • I                         |
| Sen asignar                                                                                                    | Asignar                     |
| Aceptación por escrito das persoas coautoras non doutoras                                                                                                    | Obrigatorio                 |
| Documento pendente de asignar.                                                                                                    |                             |
| Sen asignar                                                                                                    | Asignar                     |
| Outros documentos                                                                                                    | Opcional                    |
| Documento pendente de asignar.<br>Sen asignar                                                                                                    | Asignar                     |
| Informe director titor tese por compendio de publicacións ou monográfica con<br>reprodución de publicacións                                                                                                    | Obrigatorio                 |
| Documento pendente de asignar.<br>Sen asignar                                                                                                    | Asignar                     |

Unha vez achegada a documentación o alumno ten que volver á solicitude e premer no botón "Enviar ao perfil autorizado":

| Sen asignar                                                                                                    | Asignar            |
|----------------------------------------------------------------------------------------------------|--------------------|
| Informe director titor tese por compendio de publicacións ou monográfica con<br>reprodución de publicacións                                                                                                    | Obrigatorio        |
| InformeEWP_02_11_2020.pdf                                                                                                    |                    |
| Data de rexistro: 02/11/2022 Vencemento Non aplica                                                                                                    |                    |
| Asignado                                                                                                    | Eliminar Modificar |
|                                                                                                    |                    |
| A.                                                                                                    | _                  |
| Almacén de documentos                                                                                                    | ±                  |
| Volver                                                                                                    |                    |
|                                                                                                    |                    |
|                                                                                                    |                    |
|                                                                                                    |                    |
| ocumentación a entregar                                                                                                    |                    |
| documentación a entregar segundo o tipo e modalidade da súa tese está dispoñible no seguinte enlace da<br>kina web da EDIUS: https://www.usc.gal/gl/centro/escola-doutoramento-internacional-usc/guias-impresos<br>er "documento-guía") |                    |
| ma aquí para ir á pantalla de xestión de documentación                                                                                                    |                    |
| a vez anexada a documentación, debe enviar a solicitude ao perfil autorizado                                                                                                    |                    |
| Enviar ao perfil autorizado                                                                                                    |                    |
| Atrás                                                                                                    |                    |

Unha vez enviada a solicitude ao perfil autorizado o estudante non pode modificar a documentación. O departamento responsable O programa de doutoramento recibirá un correo electrónico no seu buzón institucional do programa de doutoramento recibirá un correo electrónico para que proceda a revisar a documentación e, se o considera necesario, poderá requirir un novo documento. Neste caso o estudante recibirá un correo electrónico indicándolle o documento que debe achegar pola súa SV.

O/A alumno/a accedendo a solicitude poderá comprobar, en calquera momento, o estado no que se atopa:

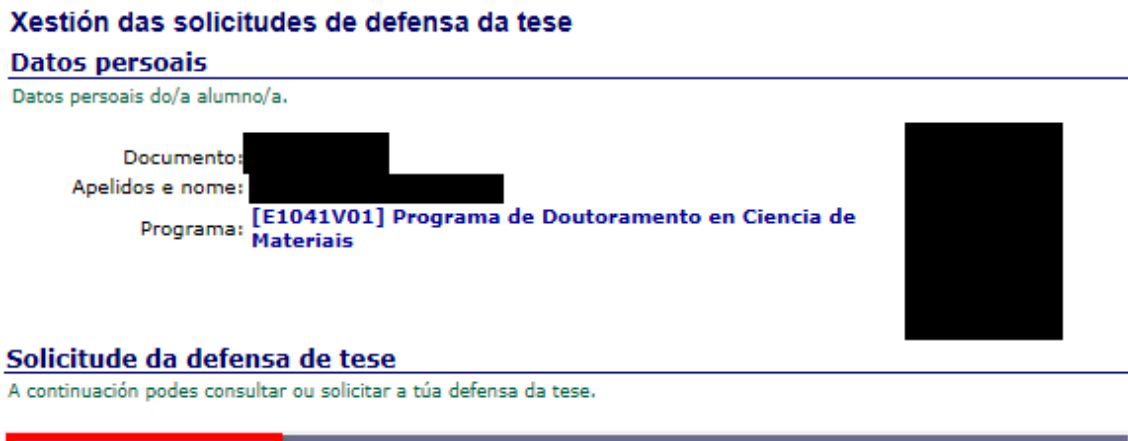

Se solicitou un cambio de idioma ou de título, visualizará o estado da modificación do plan de investigación:

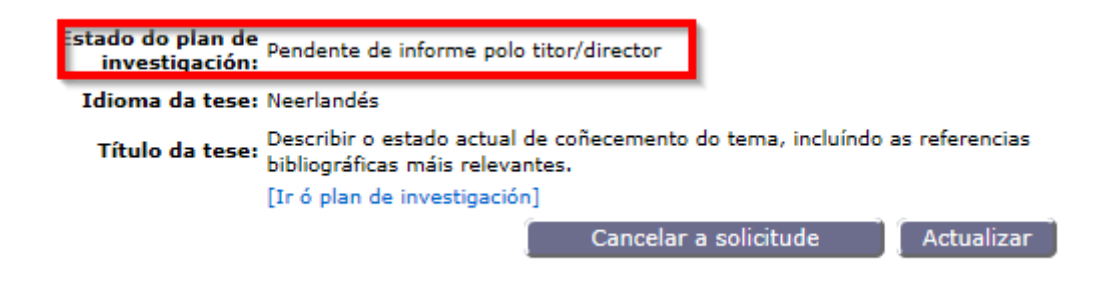

O estudante recibirá os seguintes correos electrónicos:

- Cando o perfil autorizado aproba a solicitude
- Cando o coordinador do programa aproba a solicitude
- Se o programa lle require un documento
- Notificación do período de exposición pública da tese
- Cando se autoriza a defensa ademais poderá visualizar o documento no apartado de "Documentación Electrónica". Este correo indicará que tamén ten que facer o pago da taxa de defensa a través da SVA, con tarxeta ou en efectivo mediante a impresión da liquidación.
- Cando se nomee o tribunal avaliador ademais poderá visualizar o documento no apartado de "Documentación Electrónica"
- Notificación da data, lugar e modalidade de defensa

## Xeración de Taxas para realizar a defensa da tese de doutoramento

Unha vez autorizada a defensa é obrigatorio que xeres a través desta secretaría virtual as taxas de defensa de tese de doutoramento para poder continuar coa tramitación. Unha vez xeradas poderás proceder ao seu pagamento. No caso de calquera incidencia ou exención de taxas debe poñerse en contacto con <u>doutoramento@usc.gal</u>

#### Taxacións

A continuación amósanse as taxacións asociadas á solicitude de defensa de tese.

|    | Código       | Importe | Estado              | Data Estado |       |
|----|--------------|---------|---------------------|-------------|-------|
| D. | 700020444122 | 117,09€ | Emitido non cobrado | 04/11/2022  | Pagar |

A partir deste paso terás acceso de consulta a túa solicitude de defensa, pero xa non tes que intervir no proceso dende a SVA.

# Información dispoñible dende SVA

Recibirá un correo electrónico coa data, lugar e modalidade de defensa e tamén poderá consultar dita información na solicitude de defensa. Se a proposta de defensa é **semipresencial** ou **virtual** amosarase tamén a ligazón para a asistencia telemática uns días antes da data prevista.

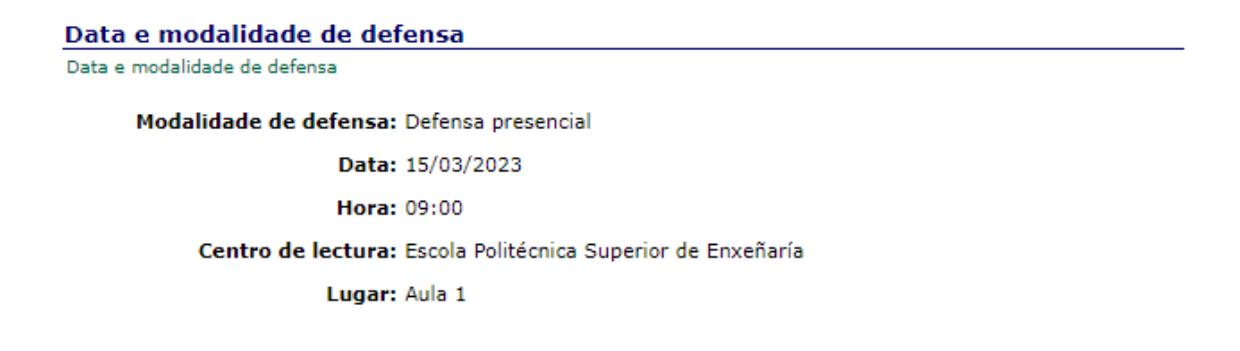

Cando a solicitude pase ao estado "Cualificación recepcionada" pódese visualizar a cualificación obtida no seguinte apartado:

Cualificación

Cualificación.

Cualificación: Sobresaliente Cum Laude

Atrás

R